May 2016

# ZNODE - PURCHASE ORDER PAYMENT TYPE

200de" rele

relevant ecommerce™

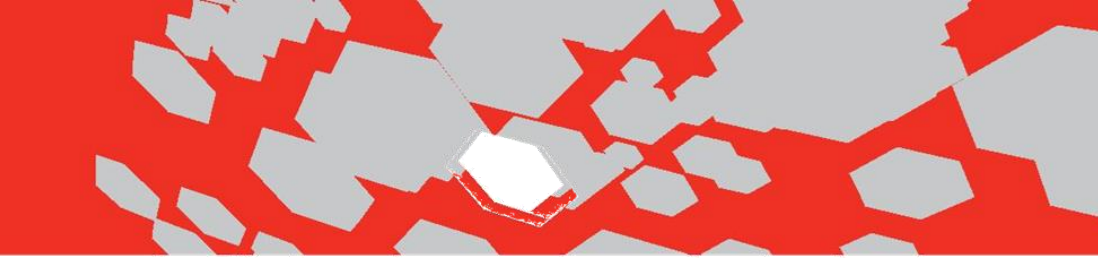

# **Purchase Order Payment Type**

1. Log into Multifront and select the **Setup icon/link**.

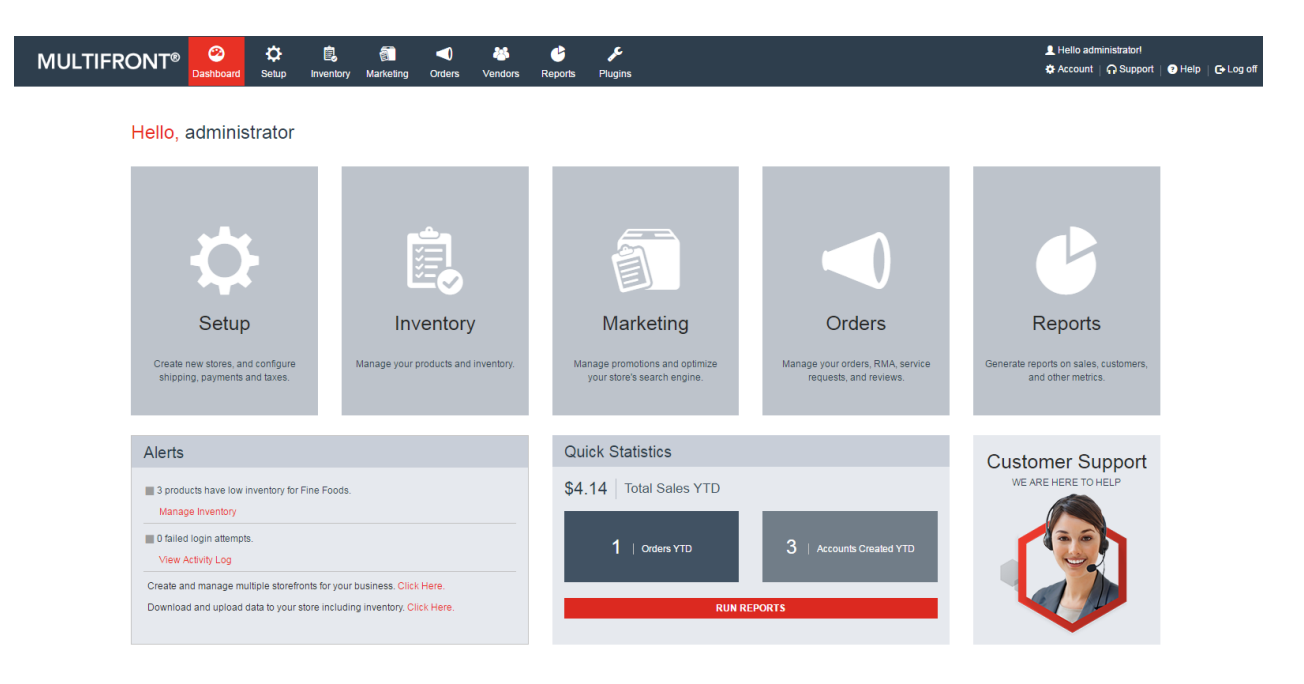

- 2. Select the Payments link. Payment option page is displayed listing all the available payment for the store.
- 3. Click on the ADD button to associate Purchase Order payment type. Enter following details to add purchase order payment type.
  - Select Profile: Select the profiles from the drop down.

#### Note -

1. If "All Profile" is selected from the drop down then this payment type will display to all the customers i.e. Guest as well as registered user.

2. If site admin select other than All Profile (Ex. Retail Customer profile is used for registered users in stores > Profiles) then it will only displayed to registered users while checkout.

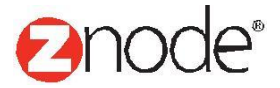

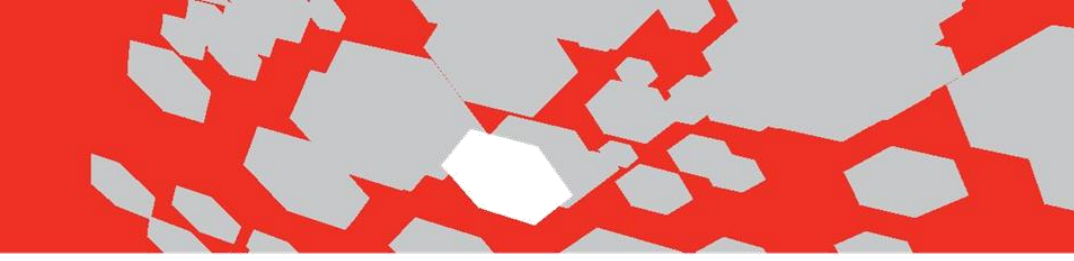

- Select Payment type: Select Purchase Order payment method.
- **Display Setting:** Set display setting as True.
- **Display Order:** Enter valid display order.

|                                                                               | Ç<br>Setup  | inventory   | 🔊 Marketing     | <b>Orders</b> | Vendors | Ceports | Advanced | <b>پ</b><br>Plugins | 및 Hello administrator!<br>✿ Account │  Support |  |
|-------------------------------------------------------------------------------|-------------|-------------|-----------------|---------------|---------|---------|----------|---------------------|------------------------------------------------|--|
| l Payment Option                                                              |             |             |                 |               |         |         |          |                     |                                                |  |
| eneral Settings                                                               |             |             |                 |               |         |         |          |                     |                                                |  |
| Select Profile *                                                              | Retail Cust | omer        |                 |               |         |         | ▼        |                     |                                                |  |
| Select Payment Type                                                           | Purchase C  | rder        |                 |               |         |         | •        |                     |                                                |  |
| Display Setting                                                               | Enable      | this paymen | t option during | g checkout    |         |         |          |                     |                                                |  |
| Display Order*                                                                | 1           |             |                 |               |         |         |          |                     |                                                |  |
| Enter a number, items with a lower number are<br>displayed first on the page. |             |             |                 |               |         |         |          |                     |                                                |  |
|                                                                               |             |             |                 |               | S       | UBMIT   | CANCEL   |                     |                                                |  |

4. If the site admin create Purchase Order payment for "All Profile" then this payment method will displayed to all the customers i.e. Guest as well as Registered users

| MULTI                       |                                                    | C<br>Setup | If the site admin create F<br>Order payment for All Prof | Purchase<br>file then it     | Ø<br>Advanced | ۶<br>Plugins |        |               | 👤 Hello<br>🏟 Accou | administrator!<br>nt   🎧 Support   🥐 He | elp   C+Log off |
|-----------------------------|----------------------------------------------------|------------|----------------------------------------------------------|------------------------------|---------------|--------------|--------|---------------|--------------------|-----------------------------------------|-----------------|
| Payment O<br>Set up payment | Options<br>nt options such as credit cards, purcha | se order   | Guest as well as Register                                | is well as Registered users. |               |              |        |               |                    |                                         | + ADD           |
|                             |                                                    |            |                                                          |                              |               |              |        |               |                    | Advanced                                | Search   Clear  |
| ID Y                        | Payment Option                                     |            | Payment Gateway                                          | Pro                          | file Name     |              | Enable | Display Order | Actio              | n Delete                                |                 |
| 51                          | Purchase Order                                     |            |                                                          | All F                        | Profiles      |              | ×      | 1             | 1                  | â                                       |                 |
| 50                          | Purchase Order                                     |            |                                                          | Ret                          | ail Customer  |              | ×      | 1             | 1                  | â                                       |                 |
| 49                          | Credit Card                                        |            | CyberSource                                              | All F                        | Profiles      |              | ×      | 1             | 1                  | â                                       |                 |
| 48                          | Credit Card                                        |            | Braintree                                                | All F                        | Profiles      |              | ×      | 1             | 1                  | â                                       |                 |
|                             |                                                    |            |                                                          |                              |               |              |        |               |                    |                                         |                 |

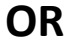

5. Create purchase order payment method for Retail Customer. Profile based "Purchase Order" payment method is created.

| MULTI                       | FRONT®                                                              |   | <b>‡</b> | investor. | ()<br>Modesting |  |   | Banarta | ()<br>Advanced | Pluging |   |          |               |  | 👤 Hello adm | inistrator!<br>∩ Support   ⑦ Help   C+Log o | π |
|-----------------------------|---------------------------------------------------------------------|---|----------|-----------|-----------------|--|---|---------|----------------|---------|---|----------|---------------|--|-------------|---------------------------------------------|---|
| Payment Op<br>Set up paymen | Payment Options<br>Setup payment options such as credit cards, pure |   |          |           |                 |  |   |         |                |         |   |          |               |  |             |                                             |   |
|                             |                                                                     |   |          |           |                 |  |   |         |                |         |   |          |               |  |             | Advanced Search   Clea                      |   |
| ID 🔻                        | Payment Option                                                      | 1 |          | Paymer    | nt Gateway      |  | - | Profi   | le Name        |         | I | Enable   | Display Order |  | Action      | Delete                                      |   |
| 50 🤇                        | Purchase Order                                                      |   |          |           |                 |  |   | Retai   | il Customer    |         | • | <b>/</b> | 1             |  | 1           | â                                           |   |
| 49                          | Credit Card                                                         |   |          | CyberSo   | ource           |  |   | All Pr  | rofiles        |         | • | <b>/</b> | 1             |  | 1           | â                                           |   |
| 48                          | Credit Card                                                         |   |          | Braintre  | e               |  |   | All Pr  | rofiles        |         | : | ×        | 1             |  | ø           | â                                           |   |

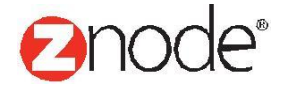

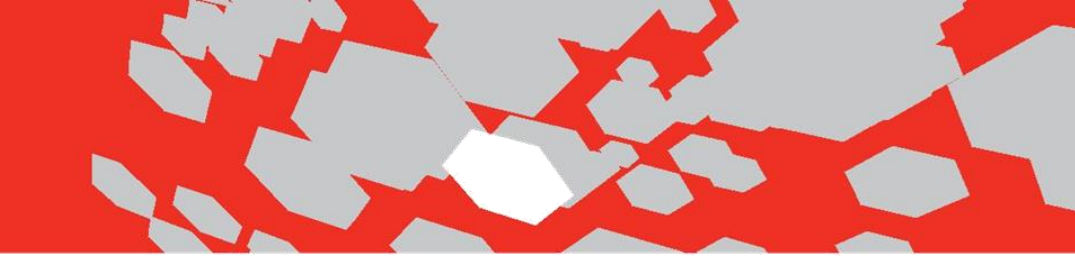

- 6. Go to the Setup Stores . Available stores are displayed in the list.
- 7. Click on the Manage link of any store then go to the Profile tab. Click on the **Add** button to associate profile to the store.

| MULTIFRONT       | • 📀<br>Dashboard | Ç<br>Setup     | inventory      | Marketing | Orders | Vendors | Ceports | ø<br>Advanced | <b>پو</b><br>Plugins | L Hello administratorl<br>☆ Account │  Support | 🕐 Help   🕞 Log off |
|------------------|------------------|----------------|----------------|-----------|--------|---------|---------|---------------|----------------------|------------------------------------------------|--------------------|
| Select Profile   |                  |                |                |           |        |         |         |               |                      |                                                |                    |
| Profile Details  |                  |                |                |           |        |         |         |               |                      |                                                |                    |
| Select Profile * | Retail Customer  |                |                |           |        | •       |         |               |                      |                                                |                    |
|                  | This is the d    | efault profile | for anonymou   | us users. |        |         |         |               |                      |                                                |                    |
|                  | This is the d    | efault profile | for registered | users.    |        |         |         |               |                      |                                                |                    |
|                  |                  |                |                |           | SUBMIT | CANCEL  |         |               |                      |                                                |                    |

8. Select Retail Customer profile and make it available only for registered users/customers.

| MULT     | <b>IFRONT®</b>    | 2<br>Dashboard | Ç<br>Setup | inventory  | ()<br>Marketing | Orders  | 28<br>Vendors | Ceports  | ø<br>Advanced | الله المعالم المعالم المعالم المعالم المعالم المعالم المعالم المعالم المعالم المعالم المعالم المعالم المعالم ال<br>المعالم المعالم المعالم المعالم المعالم المعالم المعالم المعالم المعالم المعالم المعالم المعالم المعالم المعالم | Hello administrati<br>♠ Account │ ੵ Su | or!<br>oport   🥑 Help   🕞 Log off |
|----------|-------------------|----------------|------------|------------|-----------------|---------|---------------|----------|---------------|----------------------------------------------------------------------------------------------------|----------------------------------------|-----------------------------------|
| Manage S | Stores - Fine Foo | ds             |            |            |                 |         |               |          |               |                                                                                                    |                                        | ← BACK                            |
| General  | Catalog UF        | RL Profile     | Displa     | y Units    | Countrie        | s Ship; | oing Ja       | vaScript | SMTP          |                                                                                                    |                                        |                                   |
|          |                   |                |            |            |                 |         |               |          |               |                                                                                                    |                                        | + ADD                             |
|          |                   |                |            |            |                 |         |               |          |               |                                                                                                    |                                        | Advanced Search   Clear           |
| ID       | Name              |                |            | Is Default | Anonymous P     | rofile  |               |          |               | Is Default Registered Profile                                                                                                    | Edit                                   | Delete                            |
| 1        | Anonymous         |                |            | 1          |                 |         |               |          |               | ×                                                                                                    |                                        | â                                 |
| 14       | Retail Customer   |                |            | ×          |                 |         |               |          |               | ✓                                                                                                    | ø                                      | â                                 |
| Show 50  | ▼ Per Page        |                |            |            |                 |         |               |          |               |                                                                                                    | 📢 🔍 🖌 Page                             | 1 /1 ▶   ₩                        |

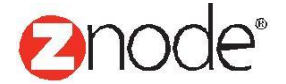

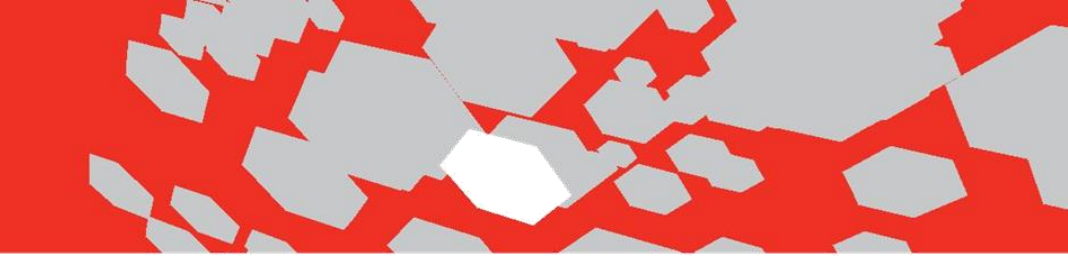

#### Login the demo site as Registered User:

**9.** Open the demo site and login the site. Home page is displayed with special products. **(Set profile based payment method from site admin)** 

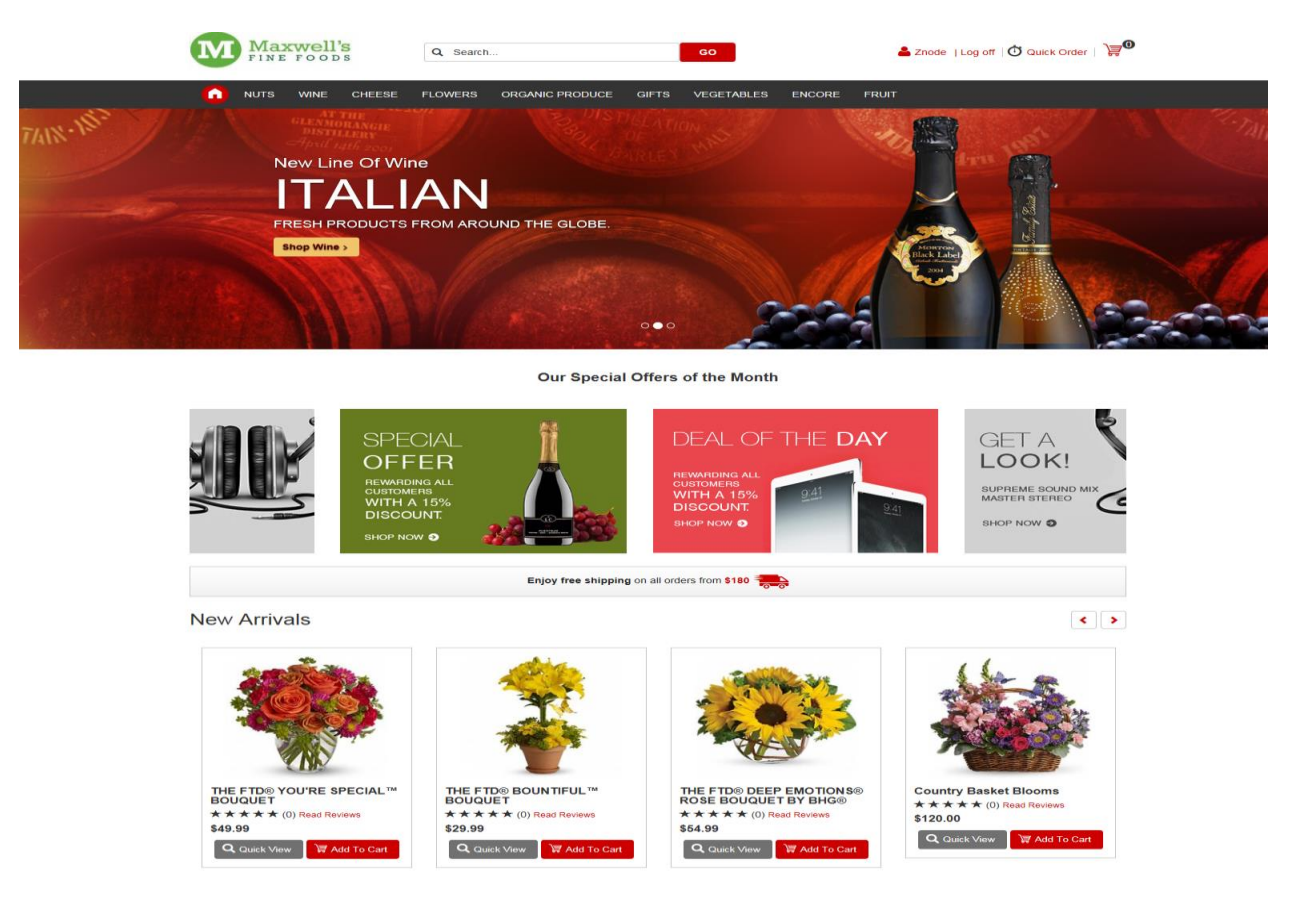

10. Select any product and click on the Add to cart. Shopping cart page is displayed.

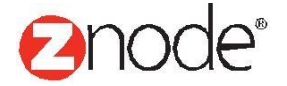

| Maxwell's                         | Q Search                | GO              |             | 💄 Znode        | Log off   Ö Qui     | ick Order   💓 1 |
|-----------------------------------|-------------------------|-----------------|-------------|----------------|---------------------|-----------------|
|                                   | FLOWERS ORGANIC PRODUCE | GIFTS VEGETABLE | S ENCORE FR | UIT            |                     |                 |
| HOPPING CART                      |                         |                 |             |                |                     |                 |
| Your Total is \$48.99 for 1 items |                         |                 |             |                |                     |                 |
| Item(s)                           |                         |                 |             | Item Price     | Quantity            | Total           |
| THE FTD® YOU                      | 'RE SPECIAL™ BOUQUET    |                 |             |                |                     |                 |
| Vase - No Vase                    |                         |                 |             | \$49.99        | 1                   | \$49.99         |
| Remove All Cart Items             |                         |                 | Sub Tota    | al             |                     | \$49.99         |
| Have A Promo Code?                |                         |                 | Discount    | s              |                     | (\$1.00)        |
| Арр                               | у                       |                 | Order Tota  |                | :                   | \$48.99         |
|                                   |                         |                 | *Ship       | oping and Taxe | es will be added du | ring checkout   |
|                                   |                         |                 |             |                |                     |                 |
|                                   |                         |                 | Continue    | snopping       | Ch                  | eckout          |

- 11. Click on the checkout to proceed for next step. Single page checkout is displayed.
- 12. Enter all valid details in mandatory fields. Select **Purchase Order** payment method from the payment drop down. Enter your purchase order number in the appropriate field i.e. Purchase order field.

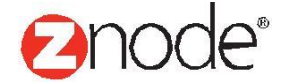

| nuts wine cheese flower ma                                       | is purchase order number will useful in<br>Atching the shipping of your order. This<br>will only use for reference purpose. | ENCORE FRUIT     |         |           |         |
|------------------------------------------------------------------|----------------------------------------------------------------------------------------------------|------------------|---------|-----------|---------|
| PROCEED TO CHECKOUT                                              |                                                                                                    |                  |         |           |         |
| 1 Shipping Address                                               | 2 Shipping Method                                                                                                    | 3 Payment Method |         |           |         |
|                                                                  | Select Method:                                                                                                    | Payment          |         |           |         |
| select an address from your address book or enter a new address. | <ul> <li>Custom Flat Rate</li> </ul>                                                                                        | Purchase Order   |         |           | •       |
| Default Address                                                  | O FedEx 2 Day®                                                                                                    | Purchase Order * |         |           |         |
| Display Name *                                                   | O FedEx Ground®                                                                                                    | 111              |         |           |         |
| Examples: Home, Grandma, Dad, Aunt Sally                         | O USPS                                                                                                    |                  |         |           |         |
| Default Address                                                  |                                                                                                    |                  |         |           |         |
| First Name *                                                     | O UPS - Next Day Air                                                                                                    |                  |         |           |         |
| Danial                                                           | 4 Review Your Order                                                                                                    |                  |         |           |         |
| .ast Name *                                                      |                                                                                                    |                  | 14      |           |         |
| Nicholas                                                         | Item(s)                                                                                                    |                  | Price   | Quantity  | Total   |
| Company Name                                                     | THE FTD® YOU'RE SPECIAL <sup>TM</sup> BOU<br>Vase - No Vase                                                                 | JQUET            | \$49.99 | 1         | \$49.99 |
| treet Address *                                                  |                                                                                                    |                  |         |           |         |
| 527 Pleasant hill road Lot b                                     |                                                                                                    | Sub Total        |         | \$        | \$49.99 |
|                                                                  |                                                                                                    | Discounts        |         | (         | \$1.00) |
| ountry *                                                         |                                                                                                    | Shipping         |         |           | \$1.00  |
| UNITED STATES                                                    |                                                                                                    | Order Total      |         | \$49      | .99     |
| tate *                                                           |                                                                                                    |                  |         |           |         |
|                                                                  | Have A Promo Code?                                                                                                    |                  |         |           |         |
| Sity *                                                           |                                                                                                    | Apply            |         |           |         |
| Jena                                                             | Gift Card Number                                                                                                    |                  |         |           |         |
| lip Code *                                                       |                                                                                                    | Apply Gift Card  |         |           |         |
| 71342                                                            | Additional Instructions                                                                                                    |                  |         |           |         |
| mail Address *                                                   |                                                                                                    |                  |         |           |         |
| test@znode.com                                                   |                                                                                                    |                  |         |           |         |
| hone Number*                                                     |                                                                                                    |                  | Co      | mplete Pu | rchase  |
|                                                                  |                                                                                                    |                  |         |           |         |

- 13. Click on the Complete Purchase button to complete the order.
- 14. This purchase order number is displayed to the site admin. Go to Orders View Orders Click on the Manage. Here all the details are display with Purchase Order Number.

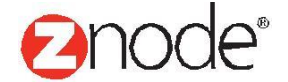

|                           | 🔅<br>ard Setup                    | Linventory          | Marketing | Orders | Vendors     | C<br>Reports | ø<br>Advanc | 🖋<br>ed Plugi | ins     |            |               |                                                | 👤 Hello adı<br>🌣 Account | ministrator!<br>  🎧 Support   💿 | Help   🕞 Log off |
|---------------------------|-----------------------------------|---------------------|-----------|--------|-------------|--------------|-------------|---------------|---------|------------|---------------|------------------------------------------------|--------------------------|---------------------------------|------------------|
| Order ID : 53             |                                   |                     |           |        |             |              |             |               |         |            |               | Customer entered Po<br>order number is dis     | urchase<br>played.       |                                 | ← BACK           |
| Order Information         |                                   |                     |           |        |             |              |             |               |         |            |               |                                                |                          |                                 |                  |
| Order Status              | PENDING APPI                      | ROVAL               |           |        | UPDATE ORD  | DER STATUS   | 5           |               | Gift Ca | ard Amount |               | \$0.09                                         |                          |                                 |                  |
| Payment Status            | Purchase Order                    | r Payment Pe        | nding     |        |             |              |             |               | Payme   | ent Method |               | Pur hase Order                                 |                          |                                 |                  |
| Order Date                | 11-May-2016 6                     | :41:39              |           |        |             |              |             |               | Transa  | action ID  |               | V                                              |                          |                                 |                  |
| Order Amount              | \$49.99                           |                     |           |        |             |              |             |               | Purcha  | ase Order  |               | 111                                            |                          |                                 |                  |
| Shipping Amount           | \$1.00                            |                     |           |        |             |              |             |               | Shippi  | ing Method |               | Custom Flat Rate                               |                          |                                 |                  |
| Tax Amount                | \$0.00                            |                     |           |        |             |              |             |               | Tracki  | ng Number  |               |                                                |                          |                                 |                  |
| Discount Amount           | \$1.00                            |                     |           |        |             |              |             |               | Promo   | tion Codes |               |                                                |                          |                                 |                  |
| Customer Information      |                                   |                     |           |        |             |              |             |               |         |            |               |                                                |                          |                                 |                  |
| Shipping Address          | Danial Nicholas                   | s                   |           |        |             |              |             |               | Billing | Address    |               | Danial Nicholas                                |                          |                                 |                  |
|                           | 527 Pleasant hi<br>Jena, LA 71342 | ill road Lot b<br>2 |           |        |             |              |             |               |         |            |               | 527 Pleasant hill road Lot b<br>Jena, LA 71342 |                          |                                 |                  |
|                           | Tel: 180023232<br>Email: test@zno | 13<br>ode.com       |           |        |             |              |             |               |         |            |               | Tel: 1800232323<br>Email: test@znode.com       |                          |                                 |                  |
| Order Items               |                                   |                     |           |        |             |              |             |               |         |            |               |                                                |                          |                                 |                  |
| Line Item ID Product Name |                                   |                     | Produc    | t Code | Descriptio  | n            | SKU         | Quantity      | Price   | Ship Date  | Ship Address  | Tracking Number                                | Transaction N            | umber Li                        | cense Key        |
| 96 THE FTD® YOU'RE SPE    | ECIAL™ BOUQUE                     | т                   | 15-F1     |        | Vase - No V | /ase         | 15-F1       | 1             | \$49.99 |            | Default Addre | 55                                             |                          |                                 |                  |
| 97 Vase                   |                                   |                     | Vase      |        | No Vase     |              | 112         | 1             | \$0.00  |            | Default Addre | 88                                             |                          |                                 |                  |

#### Note -

If the purchase order payment method is set for Registered user then for the guest user this payment method will not be displayed.

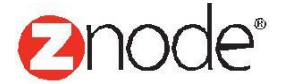